# 道和通泰空地一体智慧巡检解决方案 用户手册

- **文档版本** 01
- 发布日期 2025-06-15

道和通泰机器人有限公司

**Avant Robotics** 

## 商标

深圳市道和通泰机器人有限公司(下称"道和通泰公司")已经在中国及海外 若干国家进行了商标注册。

## 版权信息

未征得道和通泰公司的书面同意,任何公司或个人不得以任何形式(电子、机 械、影印、录制或其它形式)对本文档进行复制和备份。

## 免责声明和责任限制

由于产品版本升级或其他原因,本文档内容会不定期进行更新。除非另有约 定,本文档仅作为使用指导,本文档中的所有陈述、信息和建议不构成任何明 示或暗示的担保。

本公司不承担任何直接、间接、特殊、附带的损坏赔偿或任何间接经济损害(包括但不限于利润损失)。

# 目录

| 1 产 | 品介绍   | д́      | 1 |
|-----|-------|---------|---|
| 2 注 | È册账户  | ۹       | 1 |
| 3 3 | 是录和退  | 3出      | 3 |
| 3.1 | 登录.   |         | 3 |
| 3.2 | 退出發   | 登录      | 4 |
| 4 W | EB 界面 | ī操作     | 5 |
| 4.1 | 管理数   | 数据集     | 5 |
|     | 4.1.1 | 创建数据集   | 5 |
|     | 4.1.2 | 导入数据    | 7 |
|     | 4.1.3 | 查询数据集   | 7 |
|     | 4.1.4 | 归档数据集   | 8 |
|     | 4.1.5 | 导出数据集   | 8 |
|     | 4.1.6 | 删除数据集   | 8 |
|     | 4.1.7 | 删除数据    | 9 |
|     | 4.1.8 | 查询已归档数据 | 9 |
|     | 4.1.9 | 导出数据    | 9 |
| 4.2 | 在线林   | 示注      | 9 |
|     | 4.2.1 | 图片标注10  | D |
|     | 4.2.2 | 视频标注10  | D |
|     | 4.2.3 | 修改标注1   | 1 |
|     | 4.2.4 | 删除标注1   | 2 |
| 4.3 | ;模型;  | 川练12    | 2 |
|     | 4.3.1 | 新建作业12  | 2 |
|     | 4.3.2 | 新建任务1   | 3 |

| 4.3.3 查询作业详情 | . 14         |
|--------------|--------------|
| 4.3.4 删除作业   | . 14         |
| 4.3.5 编辑任务   | . 14         |
| 4.3.6 复制任务   | . 14         |
| 系统管理         | . 15         |
| 4.4.1 租户管理   | . 15         |
| 4.4.1.1 新增租户 | . 15         |
| 4.4.1.2 编辑租户 | . 16         |
| 4.4.1.3 绑定用户 | . 16         |
| 4.4.2 组织管理   | . 16         |
| 4.4.2.1 新增组织 | . 16         |
| 4.4.2.2 编辑组织 | . 17         |
| 4.4.2.3 删除组织 | . 17         |
| 4.4.2.4 绑定用户 | . 17         |
| 4.4.2.5 解绑用户 | . 17         |
| 4.4.3 退出系统管理 | . 17         |
| 任务管理         | . 18         |
| 4.5.1 重新导出   | . 18         |
| 4.5.2 下载导出文件 | . 18         |
| 制品管理         | . 18         |
| 4.6.1 制品仓库   | . 19         |
| 4.6.2 部署实例   | . 20         |
| 模型仓库         | . 20         |
| 服务运行         | . 22         |
|              | 4.3.3 查询作业详情 |

# 1 产品介绍

AI 平台是一体化解决方案,旨在加速 AI 模型的开发和部署。它涵盖了从数据 准备到模型部署的全流程,支持复杂数据处理和高性能模型构建。

## 功能特点

- 数据集管理: 支持高效的处理和管理数据。平台提供了数据整合、标注 和存储功能,确保数据质量高且可用性强,为模型训练打下坚实基础。
- 在线标注:集成在线标注工具,便于对图像和视频进行准确标注,提升 整个标注流程的效率和精度。
- 模型训练:提供从数据准备到部署的一站式模型训练服务。包括版本控制、自动化训练、评估和部署工具,支持快速迭代和优化,加速模型开发和团队协作。

在使用整个 AI 平台之前,请确保在制品仓库中部署样本服务和存储服务。有 关详细信息,请通过云商店售后联系技术支持人员。

# 2 注册账户

初次使用需先注册账户。如果已有账户,请参考 3 登录 WEB 界面直接登录。

#### 前提条件

- 显示器: 推荐分辨率为 1920\*1080。
- 浏览器:推荐使用 chrome 最新版本。

#### 操作步骤

1. 根据实际部署环境输入 IP 地址,进入 AI 平台。

#### 图 2-1 AI 平台界面

|                                                                                                    | \$\$ ~ \$ |
|----------------------------------------------------------------------------------------------------|-----------|
| AUTEL                                                                                                    | AI        |
|                                                                                                    |           |
|                                                                                                    |           |
| <b>没有账号</b> ? <u>么即注册</u>                                                                                                    |           |
| 10 March 10 March 10 |           |
|                                                                                                    |           |

- 2. 单击"立即注册",进入注册信息界面。
- 3. 输入账号信息,单击"注册"。其中用户名、密码和密码确认为必填项。

| 参数名称 | 参数说明                                                                                       |
|------|--------------------------------------------------------------------------------------------|
| 用户名  | 只能包含字母、数字和下划线。                                                                             |
| 密码   | <ul> <li>长度必须在8到64个字符之间。</li> <li>必须包含至少一个大写字母、一个小写字母、一个数字和一个特殊字符@#\$%^&amp;+=!</li> </ul> |

## 图 2-2 账号注册界面

|        |         |    |   | 已有账号? 直 | 妾登圣 > |
|--------|---------|----|---|---------|-------|
|        |         | 注册 | + |         |       |
| 性别     | ○男 ○女   |    |   |         |       |
| 用户昵称   | 请输入用户昵称 |    |   |         |       |
| E-mail | 请输入邮箱   |    |   |         |       |
| 手机号码   | 请输入手机号码 |    |   |         |       |
| 密码确认 * | 请输入确认密码 |    |   |         |       |
| 密码*    | 请输入密码   |    |   |         |       |
| 用户名*   | 请输入用户名  |    |   |         |       |

## 修改信息

单击界面右上方的用户头像 🔥 , 然后单击 " 🖉 修改信息"即可修改账户 绑定的手机号码、E-mail、用户昵称, 以及性别。

# 3 登录和退出

前提条件

- 显示器: 推荐分辨率为 1920\*1080。
- 浏览器:推荐使用 chrome 最新版本。

# 3.1 登录

## 操作步骤

- 1. 根据实际部署环境输入 IP 地址,进入 AI 平台。
- 输入"用户名"和"密码",单击"登录"即可登录 AI 平台。
   若密码丢失,请联系管理员。

#### 图 3-1 登录

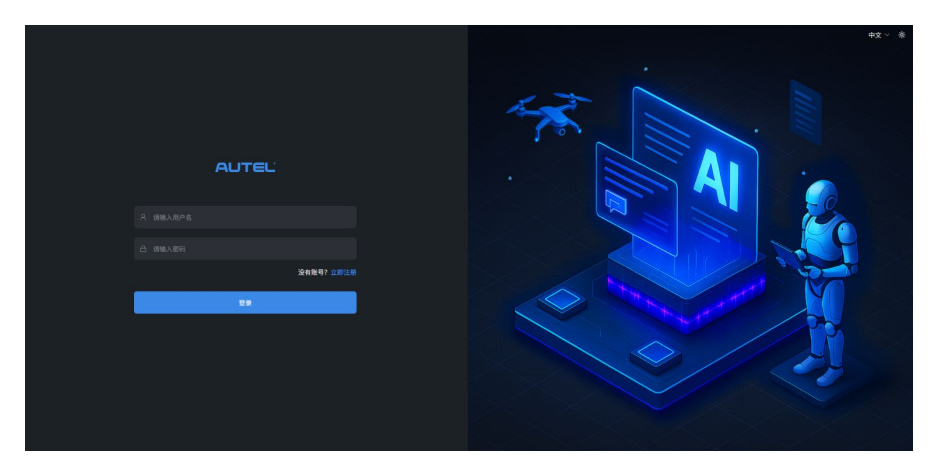

## 深色模式

系统默认为深色模式,可单击界面右上方 ·文· 图标将界面设置为浅色模式 **(**,再次单击可切换回为深色模式。

# 3.2 退出登录

单击界面右上方的用户头像 <mark>∧</mark>,然后单击" **(→** 退出登录"即可退出 AI 平台。

图 3-2 退出登录

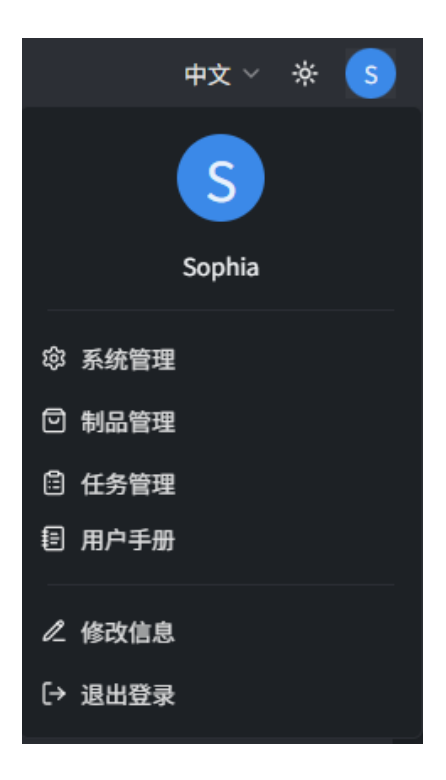

# 4 WEB 界面操作

AI 平台操作流程如图 4-1 所示。

**图 4-1** 操作流程

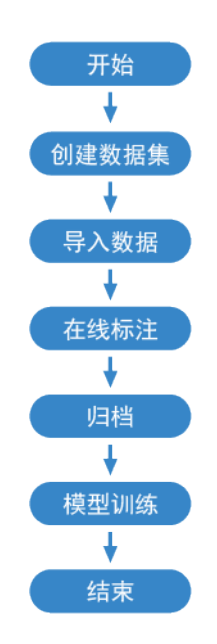

# 4.1 管理数据集

单击" 😂 数据服务 > 数据集管理",进入数据集管理界面。

## 图 4-2 数据集管理界面

| AUTEL           |                                            |        |                     | ≠x ∨ * 📀                                                     |
|-----------------|--------------------------------------------|--------|---------------------|--------------------------------------------------------------|
| 目 数据服务 ~        | □ 数据集管理                                    |        |                     |                                                              |
| 数据集管理           |                                            |        |                     |                                                              |
| 在我带注<br>数据源<br> | T Test2 ℓ<br>R:IR##0: 2505000026 R:IR#:4 8 |        |                     | ◎洋橋 と寺入 □标注 臼归橋 …<br>创建A:Sophia 创建内示 2025 05-27 13:40:49     |
| 预制模型调参          |                                            |        |                     |                                                              |
| · 使型合序          |                                            |        |                     |                                                              |
| 完 前力波波算道        |                                            | 暂无版本   |                     |                                                              |
|                 | T Test1 &<br>現意意に: 2555000025 現話是: 11      |        |                     | 回 貸情 と 等入 □ 株注 〇 归档 …<br>台級人: Sophia 台級的語 2025-05-2713.40:40 |
|                 |                                            |        |                     |                                                              |
|                 |                                            | Sophia | 2025-05-27 15:12:17 |                                                              |
|                 |                                            |        |                     | < 1 → 10/頁~                                                  |

## 4.1.1 创建数据集

## 操作步骤

1. 单击"+创建数据集",进入数据集创建界面。

2. 输入数据集的基本信息。

#### 基本信息

| 参数名称  | 参数说明                                                                                                    |
|-------|----------------------------------------------------------------------------------------------------|
| 数据集名称 | <ul> <li>仅支持汉字、字母、数字,不支持空格和符号。</li> <li>总长度限制为20个字符以内。</li> <li>数据集创建成功后,也可在数据集界面单击 </li> <li>进行重命名。</li> </ul> |
| 数据集描述 | 该字段为可选项,可输入不超过500字的内容。                                                                                          |
| 数据类型  | 当前版本仅支持"图片/视频",后续版本将增加<br>其他选项。                                                                                 |
| 标注类型  | <ul> <li>当前版本仅支持"目标检测",后续版本将增加其他选项。</li> <li>目标检测:识别图片中的物体类别,并使用矩形框标记出物体在图片中的位置。</li> </ul>                     |
| 标注模板  | <ul> <li>当前版本仅支持"单图多标签",后续版本将<br/>增加其他选项。</li> <li>单图多标签:每张图片可以标注多个标签,并<br/>可同时分属于多个类别。</li> </ul>              |

3. 单击"创建"按钮,数据集创建成功,返回数据集管理界面。

## 4.1.2 导入数据

#### 操作步骤

- 1. 单击" → 导入",打开导入数据对话框。选择导入数据的标注状态 和方式。
  - 导入标注状态:无标注信息、有标注信息。
  - 导入方式: 上传图片、上传视频、上传压缩包。

#### 1 注意:

若数据的导入标注状态为"有标注信息",则仅支持上传压缩包。

- 2. 单击"点击上传"可批量选择文件,或者将文件拖拽到对话框内。
  - 每次最多可上传 200 张图片,且每张图片大小不得超过 5MB。
     支持的图片格式为 jpg、jpeg 和 png。
  - 视频总大小不得超过 5GB,支持的格式包括 mp4、mov 和 avi。
     建议一次最多上传 3 个视频,同时上传超过 3 个可能因带宽限制而导致解析失败。
  - 只能上传一个图片压缩包,压缩包大小不得超过 5GB,支持的压缩 包格式为.zip。
- 3. 单击"开始上传"按钮,开始上传。上传成功后,将自动关闭对话框 并提示上传成功。可以在任务管理中心查看进度。

## 4.1.3 查询数据集

单击" 📃 详情",查看已导入数据的详细信息。

| 参数名称  | 参数说明              |
|-------|-------------------|
| 有标签信息 | 已标注过的数据,以及其对应的标签。 |
| 无标签信息 | 无标注的数据。           |
| 反馈信息  | 由业务平台中的人工反馈产生的数据。 |

| 0   | 单击时间标签,通过导入日期和标注日期筛选出要<br>查询的或标注的数据。 |
|-----|--------------------------------------|
|     | 单击界面上方的选择框可直接选中当前界面所有数<br>据进行操作。     |
|     | 将鼠标悬浮于图片或视频上方,复选框出现在右上<br>角,单击即可选中。  |
| 标签栏 | 显示已标注过的数据包含的标签。                      |

## 4.1.4 归档数据集

单击" 🔂 归档",归档数据集。归档版本将会保存当前数据集的所有标注信息。

\rm 注意:

- 若该数据集没有标注数据,则无法执行归档操作。
- 已归档的数据在归档版本中不可继续标注,但仍可在数据集中修改或 删除标注。

## 4.1.5 导出数据集

单击"····> 导出",导出数据集。或将鼠标悬浮在...上,将出现"导出"选项,单击进行导出操作。

## 4.1.6 删除数据集

单击"… > 删除",删除数据集。

\_\_\_注意:

- 若数据集包含多个版本,删除操作将同时删除该数据集下的所有版本。
- 若仅需删除已归档的数据集,可以直接单击操作列的"删除"按钮。

## 4.1.7 删除数据

- 删除部分数据:将鼠标悬停在目标数据上,勾选出现的复选框,然后 执行删除操作。

## 4.1.8 查询已归档数据

单击操作列的"详情"按钮,查询已归档数据的详细信息。

## 4.1.9 导出数据

单击操作列的"导出"按钮,导出已归档的数据。导出的数据为.zip 格式的压缩包,请自行解压查看。

## 4.2 在线标注

单击"数据服务 > 在线标注",进入在线标注界面。

当前版本仅支持手动标注,不支持智能标注。因此,进入标注界面后,需 切换至手动标注模式。

#### **图 4-3** 在线标注界面

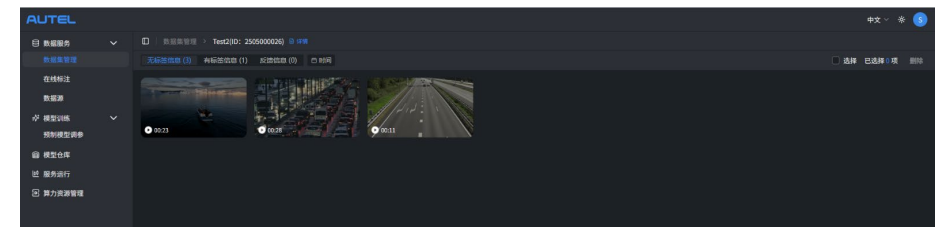

- 单击" 😂 数据服务 > 数据集管理 > 🖃 详情", 然后单击界面上的 图片或视频进行标注。已归档的版本不允许继续标注。
- 单击"数据服务 > 在线标注 > 标注"进行标注。

对于无标签的图片和视频,完成标注后将自动转换为有标签状态。

## 左侧功能栏

| 图标 | 图标名称 | 图标说明                                  |
|----|------|---------------------------------------|
|    | 标注框  | 单击后图标变为蓝色高亮状态,可手动标注数<br>据。            |
| ß  | 重置   | 单击可将当前标注结果重置为未标注状态,但不<br>会清空已保存的标注结果。 |
| Ð  | 放大   | 单击后图片或视频可按比例放大。                       |
| Ø  | 缩小   | 单击后图片或视频可按比例缩小。                       |
| 5  | 撤销   | 单击可回退到上一步的标注。                         |
| 2  | 重做   | 单击可恢复撤销的操作。                           |

## 4.2.1 图片标注

### 操作步骤

1. 关闭"智能标注"按钮以切换至手动标注模式。

- 2. 单击标注框 , 标注框将以蓝色高亮显示。
- 3. 按住鼠标左键,拖动以绘制四边形框选对象,然后松开鼠标。
- 4. 双击四边形框内区域,从列表中选择对应的标签。
- 5. 单击界面右上方的"保存标注"按钮即可保存成功。

## 4.2.2 视频标注

视频上传至数据集后,将被拆分为多张帧图片进行展示。对于帧率超过 30FPS 的视频,默认每秒提取 30 帧作为缩略图。

| 图标 | 图标名称 | 图标说明          |
|----|------|---------------|
| <  | 上一帧  | 单击可跳转到视频的上一帧。 |
| >  | 下一帧  | 单击可跳转到视频的下一帧。 |

| $\triangleright$ | 播放   | 单击可播放当前视频。     |
|------------------|------|----------------|
| П                | 暂停   | 单击可暂停当前视频。     |
| к                | 第一帧  | 单击可跳转到视频的第一帧。  |
| Ы                | 最后一帧 | 单击可跳转到视频的最后一帧。 |

### \rm 注意:

- 视频在播放时无法进行标注,需要先暂停播放。
- 重置时,当前标注内容将全部清空。

#### 选择要标注的对象:

- 拉动视频进度条,定位需要标注的视频帧。
- 从视频下方的缩略图中选择目标帧。
- 在视频右下方搜索框内输入帧数,按 "Enter"键,可快速跳转到需要 标注的视频帧。

#### 操作步骤

- 1. 关闭"智能标注"按钮以切换至手动标注模式。
- 2. 单击标注框,标注框将以蓝色高亮显示。
- 3. 按住鼠标左键,拖动以绘制四边形框选对象,然后松开鼠标。
- 4. 双击四边形框内区域,从列表中选择对应的标签。
- 5. 单击界面右上方的"保存标注"按钮即可保存成功。

## 4.2.3 修改标注

- 在数据标注界面的右侧标签栏选择要修改的对象,单击 2 图标进行 标注修改。
- 2. 单击"保存标注"以保存修改。

## 4.2.4 删除标注

- 在数据标注界面的右侧标签栏选择要删除的对象,单击 🗍 图标删除标 注。
- 2. 单击"保存标注"以确认删除。

## 4.3 模型训练

图 4-4 模型训练界面图

| AUTEL             |       |                  |               |                                 |                     |      | ¢x ~ * 📀     |
|-------------------|-------|------------------|---------------|---------------------------------|---------------------|------|--------------|
| ○ 数据服务            |       | 诗年明(Assignment1) |               |                                 |                     |      |              |
| 数据集管理             |       |                  |               |                                 |                     |      | 8 Ø + 162955 |
| 在线标注              |       |                  |               |                                 |                     |      |              |
| 数据源               | Task1 | 250500076001     | • <b>训账</b> 中 | TeslaGPU_P4_8G显存单卡_12核CPU_40G内存 | 2025-05-29 14:32:46 | 1819 |              |
| ☆ 視型印度<br>図を回ります。 |       |                  |               |                                 |                     |      |              |
| ₩20%              |       |                  |               |                                 |                     |      |              |
| 送 服务运行            |       |                  |               |                                 |                     |      |              |
| ② 算力资源管理          |       |                  |               |                                 |                     |      |              |
|                   |       |                  |               |                                 |                     |      |              |

. 注意:

当前版本因缺少算力资源,无法启动训练,因此仅支持手册中描述的功能, 部分功能暂不支持。

## 4.3.1 新建作业

- 1. 单击"+新建作业"按钮,创建新作业。
- 2. 输入作业名称和作业描述。
- 4. 作业名称仅支持汉字、字母、数字,不支持空格和符号。总长度限制 为 20 个字符以内。
- 4. 作业描述总长度限制为 200 个字符以内。
- 5. 单击"确定",作业创建成功,自动返回预制模型调参界面。

## 4.3.2 新建任务

- 1. 单击操作列的"新建任务",创建新的任务。
- 2. 输入任务名称和任务备注,完善基本信息。

| 参数名称 | 参数说明                                                                  |
|------|-----------------------------------------------------------------------|
| 任务名称 | <ul> <li>● 仅支持汉字、字母、数字,不支持空格和符号。</li> <li>● 总长度限制为20个字符以内。</li> </ul> |
| 任务备注 | 可输入不超过 200 字的作业描述。                                                    |

- 3. 添加数据。
  - 在下拉框中选择已上传并归档的数据集,并分配训练集和测试集比例。训练集和测试集的百分比需均为整数,且两者之和必须为100%。
  - 在下拉框中选择测试集。
- 4. 训练配置。

| 参数名称    | 参数说明                                                                             |  |  |  |  |  |  |  |  |  |
|---------|----------------------------------------------------------------------------------|--|--|--|--|--|--|--|--|--|
| 运行环境    | 选择本次模型训练的运行环境。                                                                   |  |  |  |  |  |  |  |  |  |
| 选择计算节点数 | 当前版本仅支持单节点,暂不允许更改。                                                               |  |  |  |  |  |  |  |  |  |
| 最长训练时间  | <ul> <li>开启:设置模型训练的最长时间,范围为<br/>(0.00,168.00】小时。</li> <li>关闭:训练时长无限制。</li> </ul> |  |  |  |  |  |  |  |  |  |
| 选择算法    | 当前版本仅需选择平台模型,后续版本将增加<br>其他选项。                                                    |  |  |  |  |  |  |  |  |  |
| 超参来源    | 手动配置:单击"选择文件",上传配置 JSON<br>文件。                                                   |  |  |  |  |  |  |  |  |  |

| 超参配置:                   |
|-------------------------|
| ● 学习率(0,1),学习率必须在0到1之间。 |
| ● 批量大小                  |
| ● 训练次数                  |

 5. 单击"保存",任务创建成功,返回作业详情界面,可编辑、复制此 任务。当前版本不支持"提交"功能。

## 4.3.3 查询作业详情

在预制模型调参界面,单击操作列的"详情"按钮,查询各项任务。

## 4.3.4 删除作业

在预制模型调参界面,单击操作列的"删除"按钮,删除作业。

## 4.3.5 编辑任务

在作业详情界面,单击操作列的"编辑任务"按钮,即可编辑已保存过但 未提交的任务。

## 4.3.6 复制任务

在作业详情界面,单击操作列的"复制任务",即可复制已创建任务的基本信息和配置。

# 4.4 系统管理

单击界面右上方的用户头像 🔨 , 然后单击"系统管理"进入系统管理界面。

## 图 4-5 系统管理界面图

|                                               |     |         |     |          |                     |          |                     | #x ~ * 📣 |
|-----------------------------------------------|-----|---------|-----|----------|---------------------|----------|---------------------|----------|
| A 租户管理 ~                                      | 0 8 | *信息页    |     |          |                     |          |                     |          |
| 租户信息页                                         |     |         |     |          |                     |          |                     | + 新增租户   |
| 租户用户数据信息页                                     |     |         |     |          |                     |          |                     |          |
| AS 現料管理 · · · · · · · · · · · · · · · · · · · |     | 这是一个租户D | 租户D | 系统超级管理员5 | 2025-04-23 20:14:15 | 系统超级管理员5 | 2025-04-23 20:14:15 |          |
| 组织用户信息页                                       |     |         |     |          |                     |          |                     |          |
|                                               |     |         |     |          |                     |          |                     |          |
|                                               |     |         |     |          |                     |          |                     |          |
|                                               |     |         |     |          |                     |          |                     |          |
|                                               |     |         |     |          |                     |          |                     |          |
|                                               |     |         |     |          |                     |          |                     |          |
|                                               |     |         |     |          |                     |          |                     |          |
|                                               |     |         |     |          |                     |          |                     |          |
|                                               |     |         |     |          |                     |          |                     |          |
|                                               |     |         |     |          |                     |          |                     |          |
|                                               |     |         |     |          |                     |          |                     |          |
|                                               |     |         |     |          |                     |          |                     |          |
|                                               |     |         |     |          |                     |          |                     |          |
| < 返回                                          |     |         |     |          |                     |          |                     |          |

## 4.4.1 租户管理

## 4.4.1.1 新增租户

### 操作步骤

1. 在租户信息页界面,单击"+新增租户",打开"新增租户"对话框。

2. 输入租户的基本信息。

| 参数名称 | 参数说明                     |  |  |  |  |  |  |  |  |
|------|--------------------------|--|--|--|--|--|--|--|--|
| 租户名称 | ● 仅支持汉字、字母、数字,不支持空格和符号。  |  |  |  |  |  |  |  |  |
|      | ● 总长度限制为 20 个字符以内。       |  |  |  |  |  |  |  |  |
| 租户描述 | 该字段为可选项,可输入不超过 500 字的内容。 |  |  |  |  |  |  |  |  |

3. 单击"新增"后,系统将成功创建租户并返回租户信息页面。

新增租户时,会自动生成一个同名的一级组织。该一级组织与租户一 对一绑定,且无法删除或修改名称。 1. 注意:非超级管理员不允许新增租户。

## 4.4.1.2 编辑租户

#### 操作步骤

- 在租户信息页界面,单击操作列的"编辑",打开"编辑租户"对话 框。
- 2. 修改租户的基本信息。
- 3. 单击"保存",修改租户信息成功,返回租户信息页界面。

1. 注意:非超级管理员不允许修改租户。

## 4.4.1.3 绑定用户

#### 操作步骤

- 1. 单击"<sup>2</sup> 租户管理 > 租户用户数据信息页",进入租户用户数据信 息页界面。
- 2. 单击"♀,绑定用户",打开"绑定用户"对话框。
- 3. 在"选择租户"下拉框中选择目标租户。
- 在用户列表中选择目标用户,或在搜索框中输入用户账号快速查找用 户,然后勾选目标用户左侧的复选框,可同时选择多个用户。
- 5. 单击右下角的"确定",为租户绑定用户成功。

## 4.4.2 组织管理

## 4.4.2.1 新增组织

## 操作步骤

- 1. 单击"品 组织管理 > 组织信息页",进入组织信息页界面。
- 2. 单击组织右侧 🛨 ,打开"新增组织"对话框。
- 3. 输入"组织名称",单击"确定",新增组织成功。

## 4.4.2.2 编辑组织

#### 操作步骤

在组织信息页界面,单击组织右侧 2,打开"编辑组织"对话框。
 修改"组织名称",单击"确定",编辑组织成功。

## 4.4.2.3 删除组织

#### 操作步骤

- 1. 在组织信息页界面,单击组织右侧 🗍,打开"删除"对话框。
- 2. 在对话框中单击"删除",删除组织成功。

## 4.4.2.4 绑定用户

#### 操作步骤

- 1. 在组织信息页界面,单击组织右侧 🗛,打开"绑定用户"对话框。
- 在用户列表中选择目标用户,或在搜索框中输入用户账号快速查找用 户,勾选目标用户左侧的复选框,可同时选择多个用户。
- 3. 单击右下角的"确定",为组织绑定用户成功。

## 4.4.2.5 解绑用户

#### 操作步骤

- 1. 单击" <sup>4</sup> 组织管理 > 组织用户信息页",进入组织用户信息页界 面。
- 2. 单击操作列的"解绑",打开"解绑"对话框。
- 3. 单击对话框中的"解绑",解绑组织成功。

## 4.4.3 退出系统管理

单击系统管理界面左下角的"返回"按钮即可退出系统管理界面。

## 4.5 任务管理

单击界面上方导航栏中的用户头像 🔼,然后单击"任务管理"进入任务 管理界面。

通过搜索模块(数据集)名称或 ID,或筛选开始/结束日期及导入/导出状态来查看任务状态。平台仅保留最近 30 天的导入和导出记录。

#### 图 4-6 任务管理界面

| AUTEL           |                                          |       |                         |                                              |         |            | 中文 ~ | * 🔥 |  |  |
|-----------------|------------------------------------------|-------|-------------------------|----------------------------------------------|---------|------------|------|-----|--|--|
| □ 数据服务 ~        | □ 任务管理                                   |       |                         |                                              |         |            |      |     |  |  |
| 数選集             | <u>等入记录</u> 等出记录                         |       |                         |                                              |         |            |      |     |  |  |
| 在线标注            |                                          |       |                         |                                              |         |            |      |     |  |  |
| № 模型训练 ~ 预制模型调参 |                                          |       |                         |                                              |         |            |      |     |  |  |
|                 | 91061-629483770_small.mp4                |       | • 已完成                   |                                              | A247992 | 2025-05-14 |      |     |  |  |
|                 | 27260-362770008_medium.mp4               |       | • 已完成                   |                                              | A247992 | 2025-05-14 |      |     |  |  |
|                 | istockphoto-1136760244-640_adpp_is.mp4   |       | <ul> <li>已完成</li> </ul> |                                              | A247992 | 2025-05-14 |      |     |  |  |
|                 | services_sample-service_datasets_40_expo |       | <ul> <li>已完成</li> </ul> |                                              | A247992 | 2025-05-14 |      |     |  |  |
|                 | services_sample-service_datasets_55_expo | Test1 | • 已光成                   |                                              | A247992 | 2025-05-14 |      |     |  |  |
|                 | 新建WinRARZIP压缩文件.zip                      | Test3 | ● 解析失败                  | Parsing failed:Invalid content in the compre | A247992 | 2025-05-14 |      |     |  |  |
|                 | services_sample-service_datasets_45_expo | Test3 | ● 解析失败                  | Parsing failed:Invalid content in the compre | A247992 | 2025-05-14 |      |     |  |  |
|                 |                                          |       |                         |                                              |         |            |      |     |  |  |

## 4.5.1 重新导出

导出任务失败时,可以单击"导出记录"操作列的"重新导出"按钮,重 新导出文件。

## 4.5.2 下载导出文件

单击"导出记录"操作列的"下载"按钮,即可下载导出过的文件。导出的数据为 zip 格式的压缩包,请自行解压查看。

## 4.6 制品管理

单击界面右上方的用户头像 

 ,然后单击"制品管理"进入制品管理界面。

 在使用整个 AI 平台之前,请确保在制品仓库中部署样本服务和存储服务。有

 关详细信息,请通过云商店售后联系技术支持人员。

### 图 4-7 制品管理界面

| AUTEL  | Q 8636569 | service ~                  |             |   |                                                       |        |                                                       | + SELECTERIA C REAT |
|--------|-----------|----------------------------|-------------|---|-------------------------------------------------------|--------|-------------------------------------------------------|---------------------|
| ◎ 制品仓库 |           |                            |             |   |                                                       |        |                                                       |                     |
| ~ 部署共创 | 15        | 本 20250530163743 ~         | ۲           | _ | 版本 20250522162641 >                                   | Û      | 版本 20250507144400 ~                                   | ۲                   |
| Ⅲ 任务管理 | si 🗀 🔅    | ava-web-jpa-killer<br>Java | (55)        |   | storage-service<br>类型 Java                            | EMB    | inspection-server<br>类型 java                          | (55)                |
| 』 薄板蓝控 |           |                            |             |   |                                                       |        |                                                       |                     |
|        | 5 S       | ample-service              | 0<br>(1985) |   | 版本 20250522170405 ~<br>sample-service-with-<br>psql-y | C CAME | 版本 20250528214930 ~<br>java-web-jpa-service-<br>redis | ۲                   |
|        |           | ster Java                  |             |   | 类型 java                                               |        | 类型 java                                               | 1575                |

## 4.6.1 制品仓库

单击" 🕥 制品仓库",进入制品仓库界面。

## 添加制品包

- 1. 在筛选框中选择要添加的制品包类型。制品包有三种类型,分别为 service、job 和 model,根据需求自行选择。
- 2. 单击"+添加制品包",打开添加制品包对话框。
- 拖拽制品包到对话框中或者单击"点击上传"按钮选择制品包进行上 传。

🕛 注意:

仅支持上传一个 ZIP 格式的压缩包, 文件大小不得超过 1GB。

4. 单击"确认",返回制品仓库界面。

#### 一键部署

- 1. 单击"部署"打开部署对话框。
- 2. 设置以下相关参数:
  - 服务副本数:同一个服务运行的实例个数。
  - CPU 资源配额: CPU 的数量, 支持 m 单位(1000m = 1 核)。
  - 内存资源配额:内存大小,支持 Mi(兆)或 Gi(吉)为单位。
  - 部署标签:可从下拉框中选择多个部署标签。

- 根据不同制品包类型,进行高级配置:
  - 高级配置:开启或关闭鉴权、启用限流或禁用限流,以及启用 熔断或禁用熔断。
- 3. 单击"确认"完成部署。

## 4.6.2 部署实例

## 删除实例

单击"①"删除已部署的实例。删除操作不可撤销。

#### 编辑实例配置

单击" 2"编辑实例配置。

## 切换版本

单击"好"切换版本。

## 4.7 模型仓库

单击" 🖨 模型仓库",进入模型仓库界面。

#### 图 4-8 模型仓库界面

| AUTEL                                 |                          |       |                     |      | #x ~ * 📀 |
|---------------------------------------|--------------------------|-------|---------------------|------|----------|
| 8 数据服务                                | □   模型合库                 |       |                     |      |          |
| 数据集管理                                 |                          |       |                     |      |          |
| 12 12 16 16 12                        |                          |       |                     |      |          |
| -22 10 Dicease                        |                          |       | 2025-05-30 09:34:44 | AI模型 |          |
| ····································· |                          |       |                     |      |          |
| @ 根型仓库                                |                          | - 未使用 |                     |      |          |
| 世 服务运行                                |                          | • 未使用 |                     |      |          |
| 图 算力资源管理                              |                          | • 未住用 |                     |      |          |
|                                       | > oil-boxes              |       | 2025-05-22 14:46:38 | AI模型 |          |
|                                       | > gwen25-72b-autotest    |       | 2025-05-27 15:42:02 | AI視型 |          |
|                                       | > qwen25-72b-instruct    |       | 2025-05-23 14:30:24 | AI模型 |          |
|                                       | > qwen25-72b-instruct-yy |       | 2025-05-23 11:53:29 | AI模型 |          |
|                                       | > qwen25-7b-autotest     |       | 2025-05-28 09:26:16 | AI模型 |          |
|                                       | > qwen25-7b-instruct     |       | 2025-05-28 09:20:17 | AI模型 |          |
|                                       | > qwen25-7b-instruct-kkp |       | 2025-05-21 21:35:14 | AI模型 |          |
|                                       | > qwen25-7b-instruct-y   |       | 2025-05-23 11:58:46 | AI模型 |          |
|                                       | > gwen25-vl-32b-aototest |       | 2025-05-27 14:35:35 | AI模型 |          |
|                                       |                          |       |                     |      |          |

| 参数名称   | 参数说明       |
|--------|------------|
| 模型名称   | 模型资产的名称。   |
| 最近更新时间 | 最新版本上传的时间。 |
| 模型类型   | 模型资产的类型。   |

单击模型可展开或者隐藏模型的版本信息。

| 参数名称 | 参数说明                 |
|------|----------------------|
| 版本   | 模型版本号。               |
| 启用状态 | 未使用、使用中。             |
| 上传时间 | 每个版本上传的时间。           |
| 操作   | 模型状态为未使用时,可进行一键部署操作。 |

#### 一键部署

- 在模型仓库界面,单击"一键部署",打开模型部署对话框,复用制品 包的弹框配置。
- 2. 单击"确认",部署成功后,启用状态将显示"使用中"。
- \rm 注意:
- 首次一键部署可以修改部署配置。如果版本在使用中,则无法修改配置,只能沿用首次部署的配置。可选择其他未使用的版本进行部署。效果相当于切换版本。
- 如果没有算力资源支撑,会导致部署模型失败。

# 4.8 服务运行

单击" 🙋 服务运行",进入服务运行界面。

图 4-9 服务运行界面

| AUTEL    |                                      |                 |                     |       | +x ~ * 📀 |
|----------|--------------------------------------|-----------------|---------------------|-------|----------|
| 🖯 数据服务   | □ 服务运行                               |                 |                     |       |          |
| 数据集管理    |                                      |                 |                     |       |          |
| 在线标注     |                                      |                 |                     |       |          |
| ~ #2005  | qwen25-72b-instruct-yy-570ac         |                 | 2025-05-30 18:15:21 | • 部署中 |          |
| 预制模型调查   | 🗾 cil1-4fa1b                         |                 | 2025-05-30 18:06:17 | • 正常  |          |
| @ 模型合用   | 🔟 sam2-f2f0f                         |                 | 2025-05-30 16:50:14 | • 正常  |          |
| 12 服务运行  | 💹 java-web-jpa-killer                | V20250530163743 | 2025-05-30 16:38:19 | • 正常  |          |
| 图 算力资源管理 | 🗵 postgresql-java-web-jpa-killer-651 | V20250521204955 | 2025-05-30 16:31:26 | • 正常  |          |
|          | 🗵 alscan-service                     | V20250530160648 | 2025-05-30 16:10:26 | • 正常  |          |
|          | 🗵 robot-platform                     | V20250530152724 | 2025-05-30 15:29:26 | • 正常  |          |
|          | aiscan-front-web                     | V20250530150429 | 2025-05-30 11:18:19 | • 正常  |          |
|          | mcp-server-baidu-maps                | V20250530102804 | 2025-05-30 10:29:15 | • 正常  |          |
|          | 🗾 yolo-11044                         |                 | 2025-05-29 19:33:11 | • 正常  |          |
|          |                                      |                 |                     |       |          |

| 参数名称 | 参数说明                           |
|------|--------------------------------|
| 服务名称 | 服务名称。                          |
| 类型   | 模型资产的类型。                       |
| 服务版本 | 最新的模型版本号。                      |
| 部署时间 | 模型部署的时间。                       |
| 服务状态 | 正常、部署中、回退中,以及部署失败。             |
| 操作   | 可执行的操作,包括查看模型推理详情、切换版<br>本和停止。 |

## 查看模型推理详情

单击"详情"按钮进入模型推理界面。此界面展示了模型一个月内的调用 次数、调用成功率,以及平均响应时长。

#### 图 4-10 数据集管理界面

| AUTEL                 |                                    | × |
|-----------------------|------------------------------------|---|
| 目 数据服务                | □ 離為高行 > 機器評備(mcp-platform-server) |   |
| 数据集管理                 | · 机型体理                             |   |
| 在线标注                  |                                    |   |
| 数据源                   |                                    |   |
| ☆ 根型训练<br>256(470)260 |                                    |   |
| G URAT                | 第四次款 第四级次率 早均纳益时长                  |   |
| H RAST                |                                    |   |
| 图 算力资源管理              |                                    |   |
|                       |                                    |   |
|                       |                                    |   |
|                       |                                    |   |
|                       |                                    |   |
|                       |                                    |   |
|                       |                                    |   |
|                       |                                    |   |
|                       |                                    |   |
|                       |                                    |   |
|                       |                                    |   |
|                       |                                    |   |
|                       |                                    |   |

## 切换版本

单击"切换版本"按钮可选择模型版本进行切换。

● 注意:

当服务状态为"部署中"或"回退中"时,无法进行版本切换。

## 停止

单击"停止"按钮终止操作。

## . 注意:

当服务状态为"部署中"或"回退中"时,无法停止操作。